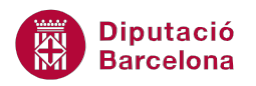

## UNITAT ORGANITZAR INFORMACIÓ AMB L'ÚS DE TAULES

## Activitat Global. Pas a pas

Obrir el fitxer (wor10N1\_U05\_ActGlobal\_Fitxer.docx) i realitzar els següents punts.

**1.** Crear la següent taula:

| Edat            | Homes   | Dones   |
|-----------------|---------|---------|
| De 16 a 19 anys | 24.261  | 16.937  |
| De 20 a 24 anys | 98.479  | 87.471  |
| De 25 a 29 anys | 159.139 | 148.129 |
| De 30 a 34 anys | 217.961 | 194.792 |
| De 35 a 39 anys | 252.481 | 218.185 |
| De 40 a 44 anys | 225.196 | 193.272 |
| De 45 a 49 anys | 200.649 | 175.971 |
| De 50 a 54 anys | 165.549 | 150.199 |
| De 55 a 59 anys | 134.290 | 109.608 |
| De 60 a 64 anys | 63.317  | 48.243  |

- 2. Centrar el contingut de tota la taula, excepte el de la primera fila.
- **3.** Inserir una fila al principi de la taula, combinar-la i escriure-hi el text "Població activa local estimada".
- 4. Aplicar format de negretes i majúscules a la primera i segona fila de la taula.
- 5. Inserir una fila al final de la taula amb les dades següents:

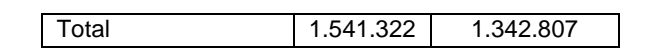

- 6. Fer una còpia de la taula dues línies per sota.
- 7. A la còpia eliminar l'última fila de la taula.
- 8. Per últim, eliminar també d'aquesta segona taula, la tercera columna.

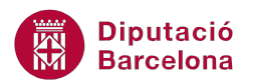

## **PAS A PAS**

- **1.** Obrir el document wor10N1\_U05\_ActGlobal\_Fitxer.docx.
- 2. De la pestanya *Inserció* obrir el desplegable de *Taula* i seleccionar l'opció *Insereix una taula*.
- **3.** En el quadre de diàleg *Inserció d'una taula*, especificar el valor 3 a l'apartat *Nombre de columnes* i el valor 11 a l'apartat *Nombre de files*.

| In | serció d'una taula                             | 2      | X                                     |
|----|------------------------------------------------|--------|---------------------------------------|
|    | Mida de la taula                               |        |                                       |
|    | Nombre de <u>c</u> olumnes:                    | 3      | <  >                                  |
|    | Nombre de files:                               | 11     | · · · · · · · · · · · · · · · · · · · |
| 1  | Ajustament automàtic                           |        |                                       |
|    | <u>Amplada fixa de columna:</u>                | Autom. | ×.                                    |
|    | Ajustament automàtic al contingut              |        |                                       |
|    | O Ajustament automàtic a la finestra           |        |                                       |
|    | <u>R</u> ecorda les dimensions per a les noves | taules |                                       |
|    | D'acord                                        | Can    | cel·la                                |

- **4.** Fer clic sobre *D'acord*.
- 5. Observar com de manera automàtica es mostra en el document la taula creada.
- 6. Ubicar el cursor a la primera cel·la de la taula, és a dir, a la cel·la que és intersecció de la primera fila i la primera columna.
- 7. Prémer la icona Negreta ubicada a la pestanya Inici.
- 8. Escriure el text "Edat".
- 9. Prémer la tecla tabulador per saltar a la cel·la següent.
- 10. Prémer la icona Negreta ubicada a la pestanya Inici.
- 11. Escriure el text "Homes".
- **12.** Prémer la tecla tabulador per saltar a la cel·la següent.
- **13.** Prémer la icona *Negreta* ubicada a la pestanya *Inici*.
- 14. Escriure el text "Dones".
- 15. Prémer la tecla tabulador per saltar a la cel·la següent.
- 16. Escriure-hi el text "De 16 a 19 anys".
- **17.** Prémer la tecla tabulador.
- 18. Escriure-hi el text "24.261".
- 19. Prémer la tecla tabulador.
- 20. Escriure-hi el text "16.937".
- **21.** Prémer la tecla tabulador.
- 22. Escriure-hi el text "De 20 a 24 anys".
- 23. Prémer la tecla tabulador.
- **24.** Escriure-hi el text "98.479".
- 25. Prémer la tecla tabulador.
- **26.** Escriure-hi el text "87.471".

| Edat            | Homes   | Dones   |
|-----------------|---------|---------|
| De 16 a 19 anys | 24.261  | 16.937  |
| De 20 a 24 anys | 98.479  | 87.471  |
| De 25 a 29 anys | 159.139 | 148.129 |
| De 30 a 34 anys | 217.961 | 194.792 |
| De 35 a 39 anys | 252.481 | 218.185 |
| De 40 a 44 anys | 225.196 | 193.272 |
| De 45 a 49 anys | 200.649 | 175.971 |
| De 50 a 54 anys | 165.549 | 150.199 |
| De 55 a 59 anys | 134.290 | 109.608 |
| De 60 a 64 anys | 63.317  | 48.243  |

**27.** Seguir el mateix procés per tal d'escriure la resta d'informació de la taula.

## **28.** Seleccionar de la taula, de la fila 2 a la fila 11 i prémer la icona *Centrat* de la pestanya *Inici*.

| 🚽 🤊 - 🙂 🗋 🚰   =                          |                                                                                   | Word10N1_U05_ActGlobal_Fitxer.docx                 | <ul> <li>Microsoft Word</li> </ul>                                                                                                    |                                                                                                    | Eines de ta                                                                                   | ules                       |
|------------------------------------------|-----------------------------------------------------------------------------------|----------------------------------------------------|----------------------------------------------------------------------------------------------------|----------------------------------------------------------------------------------------------------|-----------------------------------------------------------------------------------------------|----------------------------|
| itxer Inici Inserció                     | Presentació de la pàgina                                                          | Referències Correspondència                        | Revisió Visualització                                                                                                    | Desenvolupador                                                                                                    | Disseny Pre                                                                                   | esentació                  |
| Retalla<br>Imaganxa<br>✓ Copia el format | Times New Rom • 12 • A<br><b>N</b> K <u>S</u> • abe X <sub>2</sub> X <sup>2</sup> | ĂĂĂ   Aa +   ⅔ : : : : : : : : : : : : : : : : : : | ≇≇∣≙↓∣¶<br>¢≣∗∣&∢∎∙                                                                                                    | AaBbCcI<br>Èmfasi ¶Normal                                                                                                    | AaBbCc. A<br>Subtítol Tex                                                                     | <b>aBbCc</b> ]<br>xt en ne |
| Porta-retalls G                          | Tipus de lletra                                                                   | a 🖬 Parà                                           | graf G                                                                                                    |                                                                                                    | E                                                                                             | Estils                     |
|                                          | 3 - 1 - 2 - 1 - 1                                                                 | 1 • 1 # • 1 • 1 • 1 • 2 • 1 • 3 • 1 • 4 • 1        | # 6 7 8 .                                                                                                    | 1 - 9 - 1 - # - 1 - 11 - 1 -                                                                                                    | 12 • 1 • 13 • 1 • 14 •                                                                        | 1.1 # 1.1.1                |
|                                          |                                                                                   |                                                    |                                                                                                    |                                                                                                    |                                                                                               |                            |
|                                          |                                                                                   |                                                    | T                                                                                                    | Dura                                                                                                    |                                                                                               |                            |
|                                          |                                                                                   | ÷<br>Edat<br>De 16 a 19 anys                       | <del>Ношез</del><br>24.261                                                                                                    | Dones                                                                                                    | 16.937                                                                                        | =-1                        |
|                                          |                                                                                   |                                                    | Homes<br>24.261<br>98.479                                                                                                    | Bones                                                                                                    | 16.937<br>87 471                                                                              |                            |
|                                          |                                                                                   |                                                    | Homes<br>24.261<br>98.479<br>159.139                                                                                                    | Bones                                                                                                    | 16.937<br>87.471<br>148.129                                                                   |                            |
|                                          |                                                                                   | <ul> <li></li></ul>                                | Homes<br>24.261<br>98.479<br>159.139<br>217.961                                                                                                    | Bones                                                                                                    | 16.937<br>87.471<br>148.129<br>194.792                                                        |                            |
|                                          |                                                                                   | <ul> <li></li></ul>                                | Homes<br>24.261<br>98.479<br>159.139<br>217.961<br>252.481                                                                                                    | Bones                                                                                                    | 16.937<br>87.471<br>148.129<br>194.792<br>218.185                                             |                            |
|                                          |                                                                                   | <ul> <li></li></ul>                                | Homes           24.261           98.479           159.139           217.961           252.481           225.196                                                       | Bones                                                                                                    | 16.937<br>87.471<br>148.129<br>194.792<br>218.185<br>193.272                                  |                            |
|                                          |                                                                                   | <ul> <li></li></ul>                                | Homes           24.261           98.479           159.139           217.961           252.481           225.196           200.649                                     | Bones<br>Bones<br>Bones | 16.937<br>87.471<br>148.129<br>194.792<br>218.185<br>193.272<br>175.971                       |                            |
|                                          |                                                                                   | <ul> <li></li></ul>                                | Homes           24.261         98.479           159.139         217.961           252.481         225.196           200.649         165.549                           | Dones<br>Dones                                                                                                    | 16.937<br>87.471<br>148.129<br>194.792<br>218.185<br>193.272<br>175.971<br>150.199            |                            |
|                                          |                                                                                   | <ul> <li></li></ul>                                | Homes           24.261           98.479           159.139           217.961           252.481           225.196           200.649           165.549           134.290 | Dones<br>Dones                                                                                                    | 16.937<br>87.471<br>148.129<br>194.792<br>218.185<br>193.272<br>175.971<br>150.199<br>109.608 |                            |

29. Ubicar el cursor a qualsevol cel·la de la primera fila.

**30.** De la pestanya *Presentació* de l'apartat *Eines de taules* fer clic sobre l'opció *Insereix a dalt*.

| W 🖬 י   | า- บ          | 🗅 🚰 📼            |                |           | Word10N1_U05_       | ActG  | Global_Fitxer.docx | - Mic | rosoft Wo | rd           |         |            | Eine        | s de tau           | les     |                      |
|---------|---------------|------------------|----------------|-----------|---------------------|-------|--------------------|-------|-----------|--------------|---------|------------|-------------|--------------------|---------|----------------------|
| Fitxer  | Inici         | Inserció         | Presentació de | la pàgina | Referències         | Co    | rrespondència      | Revi  | isió Vi   | sualització  | Dese    | nvolupador | Disseny     | Pres               | entació |                      |
| Select  | ciona 🔻       |                  | ×              |           | 🚆 Insereix a baix   |       | Combina ce         | l·les | ŧ.        | 0,48 cm      | : ≞     |            | A=          |                    | A       | 💼 Repeteix les files |
| 🔛 Visua | litza les lír | nies de quadrícu | a 🛄            |           | 🛄 Insereix a l'esqu | ierra | Divideix cel       | les   |           | 5,08 cm      | ‡ ⊞     |            |             | <u></u>            | Z↓      | 📑 Converteix-ho a    |
| 層 Propi | etats         |                  | Suprimeix      | a dalt    | 🕒 Insereix a la dre | ta    | 🔡 Divideix la t    | aula  | 🛗 Ajusta  | automàtic    | ament * | = = =      | del text de | arges<br>la cel·la | Ordena  | ∫∡ Fórmula           |
|         | Tau           | la               |                | Columne   | s i files           | - G   | Combinació         | i     | Mida      | de la cel·la | - Gi    | A          | lineació    |                    |         | Dades                |

**31.** Tenint la primera fila que s'ha inserit seleccionada, fer clic sobre l'opció *Combina cel·les* de la pestanya *Presentació*.

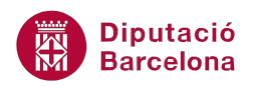

| 👿   🚽 🤊 • (° 🗋 🚰   =                                                                                    | Word                                                                                                    | d10N1_U05_ActGlobal_Fitxer.doc                                                                 | c - Microsoft Word       | Ei                                        | nes de taules         |
|----------------------------------------------------------------------------------------------------|----------------------------------------------------------------------------------------------------|------------------------------------------------------------------------------------------------|--------------------------|-------------------------------------------|-----------------------|
| Fitxer Inici Inserció Pre                                                                               | esentació de la pàgina Ref                                                                                                    | erències Correspondència                                                                       | Revisió Visualització De | esenvolupador Dissen                      | y Presentació         |
| <ul> <li>↓ Selecciona ▼</li> <li>↓ Visualitza les línies de quadrícula</li> <li>▶ Propietats</li> </ul> | Suprimeix<br>suprimeix<br>Suprimeix<br>suprimeix<br>Suprimeix<br>Suprimeix | reix a baix Combina c<br>reix a l'esquerra iii Divideix cel<br>reix a la dreta iii Divideix la | el·les                   | E E E A<br>Direcció<br>■ E E E del text d | Marges<br>e la cel·la |
| Taula                                                                                                   | Columnes i files                                                                                                    | 🕞 Combinaci                                                                                    | ó Mida de la cel·la      | 🖬 Alineació                               |                       |
|                                                                                                    |                                                                                                    |                                                                                                |                          |                                           |                       |
|                                                                                                    |                                                                                                    | Edat                                                                                           | Homes                    | Dones                                     |                       |
| H                                                                                                    |                                                                                                    | De 16 a 19 anys                                                                                | 24.261                   | 16.937                                    |                       |
|                                                                                                    |                                                                                                    | De 20 a 24 anys                                                                                | 98.479                   | 87.471                                    |                       |
|                                                                                                    |                                                                                                    |                                                                                                |                          |                                           |                       |

- 32. Escriure el text "Població activa local estimada".
- **33.** Seleccionar les dues primeres files de la taules i comprovar que la icona *Negreta* de la pestanya *Inici* està activada.
- **34.** Obrir el desplegable de la icona *Canvia majúscules i minúscules* i fer clic sobre l'opció *MAJÚSCULES*.

| 🐨 🔄 🄊 🕶 🗋 🚰 🖙                                                                                                    | Eines de taules                                                                                                    |                                                   |                                                                               |
|----------------------------------------------------------------------------------------------------|----------------------------------------------------------------------------------------------------|---------------------------------------------------|-------------------------------------------------------------------------------|
| Fitxer Inici Inserció Presentació de la pàgina                                                                                                    | Referències Correspondència                                                                                                    | Revisió Visualització Dese                        | nvolupador Disseny Presentació                                                |
| K Retalla<br>Copia<br>Enganxa<br>✓ Copia el format<br>N K S × abe x <sub>2</sub> x <sup>2</sup><br>Times New Rom × 12 × A<br>N K S × abe x <sub>2</sub> x <sup>2</sup> | $A^{*} \qquad \boxed{Aa^{*}} \qquad \textcircled{Pormat de frase.}$ $M^{*} \qquad \qquad \qquad \qquad \qquad \qquad \qquad \qquad \qquad \qquad \qquad \qquad \qquad \qquad \qquad \qquad \qquad \qquad \qquad$ | 荐 律 2↓ ¶<br>▲ ·  · Èmfasi                         | AaBbCcI AaBbCc. AaBbCcl<br>1 Normal Subtitol Text en ne                       |
|                                                                                                    | MAJÚSCULES                                                                                                    | 6 · 1 · 7 · 1 · 8 · 1 · 9 · 1 ·                   |                                                                               |
| ~ · · · · · · · · · · · · · · · · · · ·                                                                                                    | Commuta majúscules i minú                                                                                                    | CALESTIMADA                                       |                                                                               |
|                                                                                                    | EDAT                                                                                                    | HOMES                                             | DONES                                                                         |
|                                                                                                    |                                                                                                    |                                                   |                                                                               |
|                                                                                                    | De 16 a 19 anys                                                                                                    | 24.261                                            | 16.937                                                                        |
|                                                                                                    | De 16 a 19 anys<br>De 20 a 24 anys                                                                                                    | 24.261<br>98.479                                  | 16.937<br>87.471                                                              |
|                                                                                                    | De 16 a 19 anys<br>De 20 a 24 anys<br>De 25 a 29 anys                                                                                                    | 24.261<br>98.479<br>159.139                       | 16.937<br>87.471<br>148.129                                                   |
|                                                                                                    | De 16 a 19 anys           De 20 a 24 anys           De 25 a 29 anys           De 30 a 34 anys                                                                                                    | 24.261<br>98.479<br>159.139<br>217.961            | 16.937<br>87.471<br>148.129<br>194.792                                        |
|                                                                                                    | De 16 a 19 anys           De 20 a 24 anys           De 25 a 29 anys           De 30 a 34 anys           De 35 a 39 anys                                                                                          | 24.261<br>98.479<br>159.139<br>217.961<br>252.481 | 16.937           87.471           148.129           194.792           218.185 |

**35.** Ubicar el cursor a qualsevol cel·la de la darrera fila de la taula.

**36.** De la pestanya *Presentació* fer clic sobre la icona *Insereix a baix*.

| W 🖬 🖌    | <del>ז - ט</del> | 1 🚰 I 🖛          |                |           | Word10N1_U05_A        | ctGlo | obal_Fitxer.docx | - Micros | oft Wo | d            |         | and the     | Ein         | es de tai | ules     |                               |
|----------|------------------|------------------|----------------|-----------|-----------------------|-------|------------------|----------|--------|--------------|---------|-------------|-------------|-----------|----------|-------------------------------|
| Fitxer   | Inici            | Inserció         | Presentació de | la pàgina | Referències           | Corr  | espondència      | Revisió  | Vi     | ualització   | Dese    | envolupador | Disseny     | Pre       | sentació |                               |
| 🔓 Selecc | iona *           |                  | ×              |           | 🚆 Insereix a baix     |       | Combina cel      | l·les 🕴  | ]      | 0,48 cm      | ‡ ₫     | 8 8 3       | A=          |           | A        | 💼 Repeteix les files de capça |
| 🔢 Visual | itza les lír     | nies de quadrícu | ula 🛄          |           | 📲 Insereix a l'esque  | rra   | Divideix cel·l   | les 📮    | 1      | 5,08 cm      | ÷ 🔛     |             | =           |           | Z↓       | 📑 Converteix-ho a text        |
| 🜁 Propie | tats             |                  | Suprimeix      | a dalt    | 🕕 Insereix a la dreta |       | Divideix la ta   | aula 🔛   | Ajusta | automàtic    | ament * |             | del text de | la cel·la | Ordena   | ∫∡ Fórmula                    |
|          | Tau              | ıla              |                | Column    | es i files            | G.    | Combinació       |          | Mida   | de la cel·la | - Gi    | A           | lineació    |           |          | Dades                         |

- **37.** Ubicar-se amb el ratolí a la cel·la que és intersecció de la primera columna i la darrera fila.
- **38.** Escriure el text "Total".
- **39.** Prémer la tecla tabulador.
- 40. Escriure el text "1.541.322".
- 41. Prémer la tecla tabulador.
- **42.** Escriure el text "1.342.807".
- 43. Seleccionar la taula a través del selector de taula.

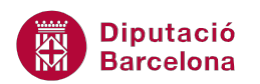

| ÷ |                    |              |           |
|---|--------------------|--------------|-----------|
| - | POBLACIÓ ACTIVA LO | CAL ESTIMADA |           |
| Γ | EDAT               | HOMES        | DONES     |
|   | De 16 a 19 anys    | 24.261       | 16.937    |
|   | De 20 a 24 anys    | 98.479       | 87.471    |
| Γ | De 25 a 29 anys    | 159.139      | 148.129   |
|   | De 30 a 34 anys    | 217.961      | 194.792   |
|   | De 35 a 39 anys    | 252.481      | 218.185   |
| Γ | De 40 a 44 anys    | 225.196      | 193.272   |
| Γ | De 45 a 49 anys    | 200.649      | 175.971   |
| Γ | De 50 a 54 anys    | 165.549      | 150.199   |
|   | De 55 a 59 anys    | 134.290      | 109.608   |
|   | De 60 a 64 anys    | 63.317       | 48.243    |
|   | Total              | 1.541.322    | 1.342.807 |
|   |                    |              |           |

- **44.** De la pestanya *Inici* fer clic a *Copia*.
- **45.** Prémer la combinació de tecles Control + Fin per ubicar-se al final del document i prémer dues vegades la tecla Intro.
- **46.** Fer clic sobre la icona *Enganxa* de la pestanya *Inici*.

| WI                    | a 🤊 - O 🗋     | - 🎽      | -             | -                      | -             |            |         | Wo        | rd10N    | 1_U05_Act         | tGloba         | al_Fitxer.    | docx - Micro                            | osoft Word | and the second distances of the second distances of th |              |          |
|-----------------------|---------------|----------|---------------|------------------------|---------------|------------|---------|-----------|----------|-------------------|----------------|---------------|-----------------------------------------|------------|----------------------------------------------------------------------------------------------------|--------------|----------|
| Fitx                  | er Inici      | Inserció | Presentació   | ó de la pàgina         | Referèn       | cies       | Corresp | ondèno    | cia      | Revisió           | Vis            | sualitzad     | ió Desen                                | volupador  |                                                                                                    |              |          |
| Enga                  | Retalla       |          | Times New Ron | $n \neq 12 \neq A^{*}$ | A Aa          | -   B)     |         | }∃ - "    | •a<br>i▼ | te te<br>t=v ⊨ a  | A↓             | ¶             | AaBbCcL                                 | AaBbCcI    | AaBbCc.                                                                                                    | AaBbCcl      | A        |
|                       | Sopia el      | format   | A A O         |                        | 643 · -       |            | -       |           | _        | <b>↓</b> = 1   24 |                | <u>.</u>      | Linitasi                                | i Norman   | Jupition                                                                                                    | Text en tiem |          |
|                       | Porta-retalls | Fa.      |               | Tipus de lletra        |               | - Fa       |         |           | Paràg    | Iraf              |                | E.            |                                         |            |                                                                                                    | Estils       |          |
| L                     |               |          | 4             | 1 1 1 2 1 1 1 1        | • • • ¥ • • • | 1 1        | 2 1 1   | 3 * 1 * * | 4 • 1 •  | 5 1 6             | 1117           | 7 1 1 8       | · · · 9 · · · · · · · · · · · · · · · · | 0 1 11 11  | 12 • 1 • 13 • 1 •                                                                                                    | 14 1 1 1     | · 16 · I |
| 1 - 1 - 1 - 1 - 1 - 2 |               |          |               |                        | POI<br>ED.    | BLAC       | IÓAC    | TIVA      | LO       | CAL ES            | STIN           | IADA          |                                         | DONES      |                                                                                                    |              |          |
| -                     |               |          |               |                        |               | De 1       | 6 a 19  | anys      |          |                   | 2              | 24.261        |                                         |            | 16.937                                                                                                    |              |          |
|                       |               |          |               |                        |               | De 2       | 0 a 24  | anys      |          |                   | 9              | <u>98.479</u> |                                         |            | 87.471                                                                                                    |              |          |
| -                     |               |          |               |                        |               | De 2       | 5 a 29  | anys      |          |                   | 1              | 59.139        |                                         |            | 148.129                                                                                                    |              |          |
| m                     |               |          |               |                        |               | De 3       | 0 a 34  | anys      |          |                   | 2              | 17.961        |                                         |            | 194.792                                                                                                    |              |          |
| -                     |               |          |               |                        |               | Des        | 5 a 39  | anys      |          |                   | - 2            | 22.481        |                                         |            | 218.185                                                                                                    |              |          |
| 4                     |               |          |               |                        |               | De 4       | 0 a 44  | anys      |          |                   | 2              | 23.190        |                                         |            | 195.272                                                                                                    |              |          |
| -                     |               |          |               |                        |               | De 4       | 0 a 49  | anys      |          |                   | 2              | 65 540        |                                         |            | 1/3.9/1                                                                                                    |              |          |
| <u>ن</u>              |               |          |               |                        |               | Ded        | 5 a 50  | anys      |          |                   | 1              | 34 200        |                                         |            | 100.199                                                                                                    |              |          |
| -                     |               |          |               |                        |               | Ded        | 0 2 64  | anys      |          |                   |                | 34.290        |                                         |            | 48 243                                                                                                    |              |          |
| <u>د</u>              |               |          |               |                        |               | Det        | Total   | anys      |          |                   | 1 4            | 541 32        | 2                                       | 1          | 342 807                                                                                                    |              |          |
| 8 - 1 - 2 - 1         |               |          |               |                        | POI           | BLAC       | 'IÓ AC  | TIVA      | LO       | CALES             | STIN           | IADA          |                                         | DONES      |                                                                                                    |              |          |
| -                     |               |          |               |                        | ED/           | 11<br>De 1 | 6 - 10  | anve      |          | nom               | <b>гэ</b><br>1 | 14 261        |                                         | DONES      | 16 037                                                                                                    |              |          |
| 6                     |               |          |               |                        |               | De 1       | 0 2 24  | anve      |          |                   | 2              | 98 470        |                                         |            | 87 471                                                                                                    |              |          |
| -                     |               |          |               |                        |               | De 2       | 5 2 29  | anve      |          |                   | 1              | 59 130        |                                         |            | 148 129                                                                                                    |              |          |
| 9                     |               |          |               |                        |               | De 3       | 0 a 34  | anvs      |          |                   | 2              | 17 961        |                                         |            | 194 792                                                                                                    |              |          |
| -                     |               |          |               |                        |               | De 3       | 5 2 30  | anvs      |          |                   | 2              | 52 481        |                                         |            | 218 185                                                                                                    |              |          |
| - 11                  |               |          |               |                        |               | De 4       | 0 a 44  | anvs      |          | <u> </u>          | 2              | 25 196        |                                         |            | 193 272                                                                                                    |              |          |
| -                     |               |          |               |                        |               | De 4       | 5 a 49  | anys      |          |                   | 2              | 00 649        | ·                                       |            | 175 971                                                                                                    |              |          |
| - 12                  |               |          |               |                        |               | De S       | 0 a 54  | anvs      |          |                   | 1              | 65.549        | )                                       |            | 150.199                                                                                                    |              |          |
| -                     |               |          |               |                        |               | De 5       | 5 a 59  | anvs      |          |                   | 1              | 34.290        |                                         |            | 109.608                                                                                                    |              |          |
| -                     |               |          |               |                        |               | De 6       | 0 a 64  | anvs      |          |                   | 6              | 53.317        |                                         |            | 48.243                                                                                                    |              |          |
| 17                    | Soloccio      | nard     | l'aquesta     |                        |               | la d       | 200     | co fil    |          |                   |                |               | -                                       | · .        |                                                                                                    |              |          |

**47.** Seleccionar d'aquesta segona taula, la darrera fila.

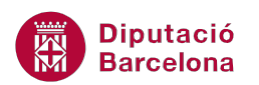

**48.** De la pestanya *Presentació*, obrir el desplegable de la icona *Suprimeix* i seleccionar l'opció *Suprimeix files*.

| WI 🗐 🖉 😋 🗋 😂 🖛                        | We                           | ord10N1 U05 ActGlobal Fitxer.docx     | - Microsoft Word               | Fines de taules                                         |
|---------------------------------------|------------------------------|---------------------------------------|--------------------------------|---------------------------------------------------------|
| Eitver Inici Inserzió Pro             | ecentació de la nàgina 🛛 🛛   | lafaràncias Correspondància           | Pavició Vicualització Decer    | volupador Disseny Presentació                           |
| Inci Insercio Pre                     |                              | correspondencia                       | Revisio visualizacio Desel     | ivolupador Disselly Presentacio                         |
| 🔓 Selecciona 👻                        | 🗙 📫 🛱 In                     | sereix a baix 🛅 Combina ce            | les 🕴 0,48 cm 🗘 📑              |                                                         |
| 🔢 Visualitza les línies de quadrícula |                              | sereix a l'esquerra 🛛 🏢 Divideix cel· | es 🚍 5,08 cm 💲 🛗               | ■∃∃                                                     |
| Market Propietats                     | Suprimeix Insereix<br>a dalt | sereix a la dreta 🛛 🔡 Divideix la ta  | aula 🛗 Ajusta automàticament 👻 | Direcció Marges Ordena                                  |
| Taula                                 | Suprimeix cel·les            | 🕞 Combinació                          | Mida de la cel·la 🕞            | Alineació                                               |
|                                       | Suprimeix columnes           | 1 • 1 • 1 • 2 • 1 • 3 • 1 • 4 • 1     | <u> </u>                       | ≝ · · · 11 · · · 12 · · · 13 · · · 14 · · · 1∰ · · · 16 |
|                                       | Suprimeiv files              | De 50 a 54 anys                       | 165.549                        | 150.199                                                 |
|                                       | - Supimeix mes               | De 55 a 59 anys                       | 134.290                        | 109.608                                                 |
|                                       | Suprimeix la taula           | De 60 a 64 anys                       | 63.317                         | 48.243                                                  |
|                                       |                              | Total                                 | 1.541.322                      | 1.342.807                                               |
|                                       |                              |                                       |                                | ·                                                       |
| <b>P</b>                              | +                            |                                       |                                |                                                         |
|                                       |                              | POBLACIÓ ACTIVA LO                    | CAL ESTIMADA                   |                                                         |
|                                       |                              | EDAT                                  | HOMES                          | DONES                                                   |
|                                       |                              | De 16 a 19 anys                       | 24.261                         | 16.937                                                  |
|                                       |                              | De 20 a 24 anys                       | 98.479                         | 87.471                                                  |
| 9                                     |                              | De 25 a 29 anys                       | 159.139                        | 148.129                                                 |
| _                                     |                              | De 30 a 34 anys                       | 217.961                        | 194.792                                                 |
|                                       |                              | De 35 a 39 anys                       | 252.481                        | 218.185                                                 |
|                                       |                              | De 40 a 44 anys                       | 225 196                        | 193 272                                                 |

- **49.** Seleccionar d'aquesta segona taula, la tercera columna.
- **50.** De la pestanya *Presentació*, obrir el desplegable de la icona *Suprimeix* i seleccionar l'opció *Suprimeix columnes*.

| 🗑 🛃 🤊 - O 🗋 🚔 📼                       | Wa                      | ord10N1_U05_ActGlobal_Fitxer.docx -     | Microsoft Word                | Eines de taul            | es                     |
|---------------------------------------|-------------------------|-----------------------------------------|-------------------------------|--------------------------|------------------------|
| Fitxer Inici Inserció Pre             | sentació de la pàgina R | eferències Correspondència              | Revisió Visualització Deser   | nvolupador Disseny Prese | entació                |
| 😽 Selecciona 👻                        | 🔽 🖬 🗒 In                | sereix a baix 🛅 Combina cel·l           | es 🟥 0,48 cm 🗘 🕂              | 553 <u>A=</u>            | A Repeteix les         |
| 讨 Visualitza les línies de quadrícula | • In                    | sereix a l'esquerra 🛛 🏢 Divideix cel·le | s 🗔 5,08 cm 🗘 🛗               |                          | Z↓ _ Converteix-ł      |
| M Propietats                          | a dalt                  | sereix a la dreta 🔡 Divideix la tau     | ila 🛗 Ajusta automàticament 🛪 | el la cel·la             | Ordena<br>∫∡ Fórmula   |
| Taula                                 | Suprimeix cel·les       | 🕞 Combinació                            | Mida de la cel·la 🛛 🛱         | Alineació                | Dades                  |
| L                                     | Suprimeix columnes      | · 1 · I · 2 · I · 3 · I · 4 · I #       | 6 7 8 9                       | 11 12 13 14              | · //囲・ 1・16・ 1・17・ 1・1 |
| in                                    | Suprimeix files         | De 50 a 54 anys                         | 165.549                       | 150.199                  |                        |
| -                                     | Suprimeix la taula      | De 55 a 59 anys                         | 134.290                       | 109.608                  |                        |
| •<br>•                                |                         | De 60 a 64 anys                         | 63.317                        | 48.243                   |                        |
| -                                     |                         | Total                                   | 1.541.322                     | 1.342.807                |                        |
| ~                                     |                         |                                         |                               |                          |                        |
| -                                     |                         |                                         |                               |                          |                        |
| , m                                   |                         | POBLACIO ACTIVA LOC                     | AL ESTIMADA                   | DOMES                    |                        |
| -                                     |                         | EDAT                                    | HOMES                         | DONES                    |                        |
|                                       |                         | De 16 a 19 anys                         | 24.261                        | 16.937                   |                        |
|                                       |                         | De 20 a 24 anys                         | 98.479                        | 87.471                   |                        |
|                                       |                         | De 25 a 29 anys                         | 159.139                       | 148.129                  |                        |
| -                                     |                         | De 30 a 34 anys                         | 217.961                       | 194.792                  |                        |
| =                                     |                         | De 35 a 39 anys                         | 252.481                       | 218.185                  |                        |
| _                                     |                         | De 40 a 44 anys                         | 225.196                       | 193.272                  |                        |
| 2                                     |                         | De 45 a 49 anys                         | 200.649                       | 175.971                  |                        |
|                                       |                         | De 50 a 54 anys                         | 165.549                       | 150.199                  |                        |

134.290

63.317

109.608

48.243

De 55 a 59 anys

De 60 a 64 anys